$_{\text{January}}|24$ 

# Online HIPAA Module User Manual

Louisiana Department of Insurance

# **Table of Contents**

| Online HIPAA Module              | 3  |
|----------------------------------|----|
| Accessing the HIPAA Module       | 3  |
| Creating a New Assessment        | 5  |
| Contact Information Verification | 6  |
| Enter Assessment Data            | 9  |
| Save Assessment                  | 14 |
| Submit Assessment                | 16 |

# Online HIPAA Module

### **Accessing the HIPAA Module**

The Online HIPAA Module is available through the Industry Access Portal. To enter the portal, click the Industry Access link as indicated in the screenshot below.

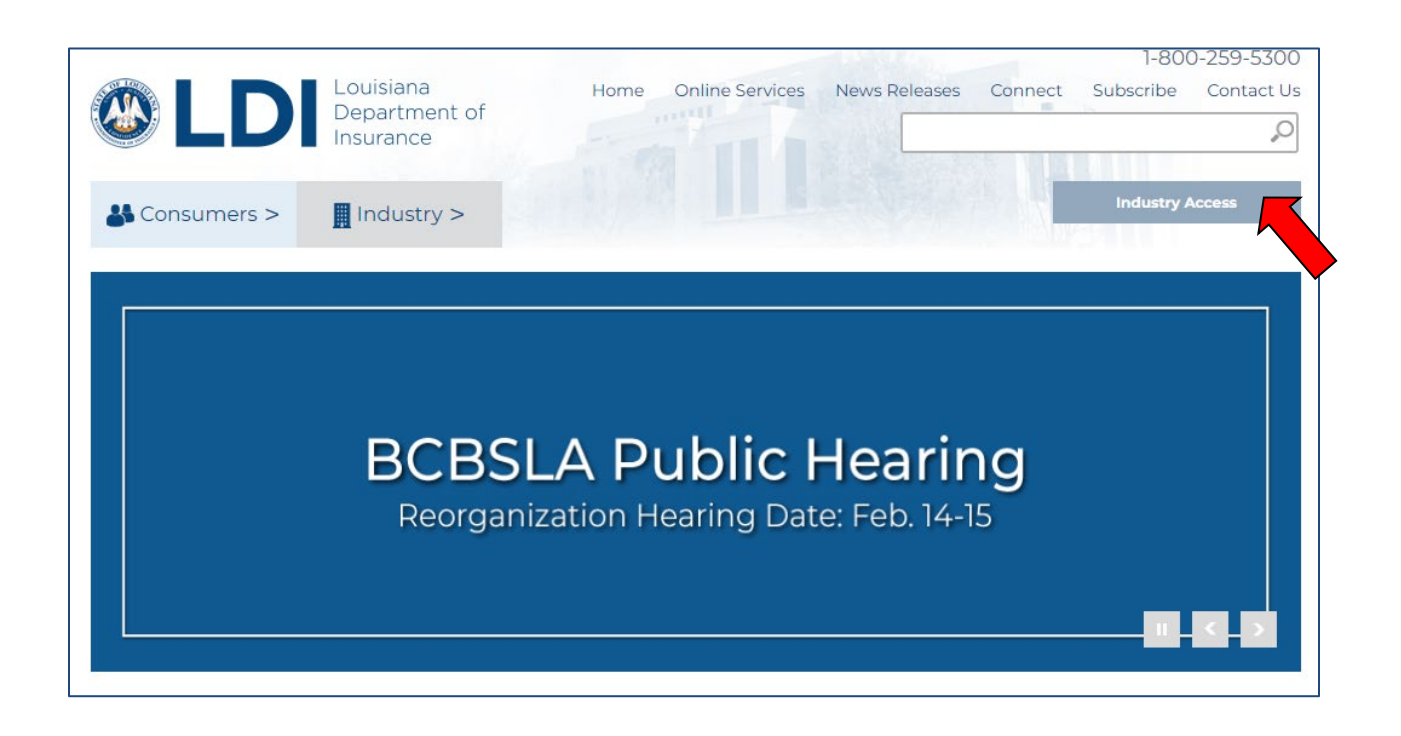

To gain access to the module, a user must first create a User ID with Industry Access, and then submit a request for module access. After module access is granted, users can log into Industry Access to reach the HIPAA module.

For complete instructions on this process, please reference the Industry Access Help Manual.

| XXXXX                                                                                                    |                                                                                                    |
|----------------------------------------------------------------------------------------------------|----------------------------------------------------------------------------------------------------|
| Industry Access Porta                                                                                                    | Louisiana<br>Department of<br>Insurance                                                                                                |
| 1-800-259-5300                                                                                                    |                                                                                                    |
| Login                                                                                                    | Help Manual                                                                                                    |
| Our login process has changed, click <u>Learn More</u> to see detailed instructions on the new login process.  Login Please enter your email address, and then click the 'Continue' button to proceed to the next Sign in step.  Email: Continue | News to Lindustry Access?         Negister         What is Industry Access?         Watch webinars on using the Industry Access Portal |

## **Creating a New Assessment**

The HIPAA Assessment Filling screen will list all previously entered HIPAA assessment filings, if applicable. To begin creating a new assessment filing, click the "Create New Assessment" link. The HIPAA Assessment Worksheet will open.

|                    |                 | HIPAA Assessi   | nent Filing       |               |   |
|--------------------|-----------------|-----------------|-------------------|---------------|---|
| Create New As      |                 | Date Schwittend | TellOuter         | Net Developer | I |
| No records to disp | Assessment Year | Date Submitted  | l otal Deductions | Net Premiums  |   |
|                    |                 | Exit            |                   |               |   |

#### **Contact Information Verification**

If available, contact information for the HIPAA assessment filer will automatically populate into the Contact Information Verification fields below. Users are required to verify if the information is complete and current. If the contact information is correct, please select the "The above information is correct" option.

If no information is available, users are required to fill out the Contact Information Verification section. Required fields are indicated with red asterisks (\*).

| Contact Information Verific | ation                  |            |   |
|-----------------------------|------------------------|------------|---|
| * required field            |                        |            |   |
| Company Name:               |                        |            |   |
| First Name:                 | * Middle Name:         | Last Name: | * |
| Title:                      |                        |            |   |
| Address:                    |                        | ak.        |   |
| City:                       | * State: 💙 * Postal Co | de: *      |   |
| Telephone #:                | * Email:               | *          |   |
|                             | Update                 |            |   |
| The above information is    | correct                |            |   |

To enter contact information for an assessment, type the data into the required fields: First Name, Last Name, Address, City, State, Postal Code, Telephone #, and Email. Then click the "Update" button.

|                       | HIPAA As                    | ssessment Workshee                 | et - Calendar Year 2011                   | L 🔤         |
|-----------------------|-----------------------------|------------------------------------|-------------------------------------------|-------------|
|                       |                             |                                    |                                           |             |
| Contact Information   | a Verification              |                                    |                                           |             |
| * required field      |                             |                                    |                                           |             |
| Company Name:         |                             |                                    |                                           |             |
| First Name:           | Sasha                       | * Middle Name:                     | Last Name: Test                           | *           |
| Title:                | Tester                      |                                    |                                           |             |
| Address:              | 12345 Test St               |                                    | *                                         |             |
| City:                 | Test City *                 | State: 🖂 🔽 * Postal Cod            | e: 11111*                                 |             |
| Telephone #:          | (123)456-7890 × *           | Email: sasha@testmail.com          | *                                         |             |
|                       |                             | Update                             |                                           |             |
| ○ The above infor     | mation is correct.          |                                    |                                           |             |
| The above information | mation is incorrect and re- | quires updating (checking this opt | ion will allow you to edit the contact in | formation). |

If the Contact Information is saved successfully, a pop-up window will appear. Click "OK" to continue.

The "Update" button will no longer be visible and the option that indicates that contact information is correct will be selected.

| Contact Informatio                | 1 Verification             |                           |                 |   |
|-----------------------------------|----------------------------|---------------------------|-----------------|---|
| * required field<br>Company Name: | This is a Test Company Two | >                         |                 |   |
| First Name:                       | Sasha * I                  | Middle Name:              | Last Name: Test | * |
| Title:                            | Fester                     |                           |                 |   |
| Address:                          | 12345 Test St              |                           | ×               |   |
| City:                             | Test City * 🗴              | State: 🖂 💌 * Postal Code  | * 11111*        |   |
| Telephone #:                      | (123)456-7890 × * T        | Email: sasha@testmail.com | *               |   |

**NOTE:** To bring back the "Update" button for further editing, click the option to indicate that the information requires updating. The user must click the "Update" button to commit any changes to the database.

#### **Enter Assessment Data**

To complete the assessment, data must be entered into Charts A, B, D, and F, and the HIPAA Annual Statement must be attached in the Attachments section.

#### Chart A: Accident and Health Lines of Business

In Chart A, enter the direct premium amounts for Accident and Health Lines of Business. The subtotal field will calculate the sum of these fields automatically.

| Accident and Health Lines of Business                                     | Direct Premiums |
|---------------------------------------------------------------------------|-----------------|
| 1 Large Employer Group – Comprehensive Major Med & Basic-Med/Surgical Exp | 1,200.00        |
| 2 Large Emp Group Assn Members – Comp Major Med & Basic-Med/Surg Exp      | 200.00          |
| 3 Small Employer Group – Comprehensive Major Med & Basic-Med/Surgical Exp | 3,000.00        |
| 4 Small Emp Group Assn Members - Comp Major Med & Basic-Med/Surg Exp      | 450,000.00      |
| 5 Large Employer Group - Health Maintenance Organization                  | 0.00            |
| 5 Small Employer Group – Health Maintenance Organization                  | 600.00          |
| 7 Blanket – Comprehensive Major Medical & Basic-Med/Surgical Expense      | 78,000.00       |
| 3 Individual – Comprehensive Major Medical & Basic-Med/Surgical Expense   | 0.00            |
| 9 Individual Assn – Comprehensive Major Medical & Basic-Med/Surgical Exp  | 0.00            |
| 0 Individual – Health Maintenance Organization                            | 90,000.00       |
| UBTOTAL - PREMIUMS SUBJECT TO ASSESSMENT (Add lines 1 through 10 above)   | 623,000.00      |

#### Chart B: Exempted Lines of Accident and Health Business

In Chart B, enter the amount of direct premiums for Exempted Lines of Accident & Health Business. The subtotal field will calculate the sum of these fields automatically.

**NOTE:** If a premium amount is entered for the "Other" field, users must enter a description in the blank field.

| Exempted Lines of Accident & Health Business                              | Direct Premiums |
|---------------------------------------------------------------------------|-----------------|
| 1 Accident Only                                                           | 1,000.00        |
| 2 Accidental Death & Dismemberment                                        | 200.00          |
| 3 Credit Accident & Health                                                | 0.00            |
| 4 Critical Illness                                                        | 34,000.00       |
| 5 Dental                                                                  | 0.00            |
| 6 Disability                                                              | 40,000.00       |
| 7 Hospital Fixed Indemnity                                                | 5,000.00        |
| 8 Long Term Care                                                          | 0.00            |
| 9 Medicare Supplement / Medicare Select                                   | 0.00            |
| 0 Cancer / Specified or Dread Disease                                     | 67,000.00       |
| 1 Excess / Stop Loss                                                      | 700.00          |
| 2 Employer Mental Health & Substance Abuse Plans                          | 800.00          |
| 3 Other (PLEASE DESCRIBE): Test!                                          | 90,000.00       |
| UBTOTAL - PREMIUMS EXEMPT FROM ASSESSMENT (Add lines 11 through 23 above) | 238,700.00      |

#### Chart C: all Accident and Health Lines of Business

Chart C will automatically calculate the total amount for direct premiums, adding together the amounts from Charts A and B.

| C. Total Premiums reported for ALL Direct Accident & Health Business in Louisiana during 2011                                    |                     |  |  |
|----------------------------------------------------------------------------------------------------|---------------------|--|--|
| Combined premiums reported below from charts A & B above should reflect the total of all accident and health pu                  | remiums reported on |  |  |
| the appropriate Louisiana state page of your Annual Statement for the year ended December 31, 2010 (Life Companies - page 24.LA, |                     |  |  |
| Fire & Casualty Companies - page 19.LA, and HMOs - page 29).                                                                     |                     |  |  |
| All Accident and Health Lines of Business Direct Premiums                                                                        |                     |  |  |
| TOTAL - DIRECT PREMIUMS (Add lines 1 through 23 above)                                                                           | 861,700.00          |  |  |

#### Chart D: Allowable Deductions

If there are any deductions, enter the premium amounts in to the Chart D fields. The subtotal field will calculate the sum of these fields automatically.

**NOTE:** If a premium amount is entered for the "Other" field, users must cite the statute, court decision, or other legal basis for the deduction in the blank field.

| D. Allowable Deductions from HIPAA Assessment                                                                                                    |                   |
|----------------------------------------------------------------------------------------------------|-------------------|
| Premiums deducted for any invalid reason will be assessed and the insurance company may be penalized pursuant to LSA.                                                                               | -R.S. 22:1071(C). |
| Reason for Deduction                                                                                                    | Premium Amount    |
| 1 Premiums reported on the 2011 Annual Statement for Louisiana Business and paid for group health policies covering<br>employees of the insurer. (Danna v Commissioner of Insurance 228 So. 2d 708) | 1,000.00          |
| 2 Premiums paid for Federal Employees Health Benefits Program. (5 U.S.C. § 8909)                                                                                                    | 0.00              |
| 3 Other (Cite statute, court decision or other legal basis allowing the deduction or exemption):<br>Test Statute!                                                                                   | 2,300.00          |
| TOTAL Premium Deduction                                                                                                    | 3,300.00          |

#### Chart E: HIPAA Assessment Calculation

Chart E will automatically calculate total net premiums subject to assessment, subtracting the amounts of Chart D from Chart A.

| E. HIPAA Assessment Calculation in accordance with LSA-R.S. 22:1071.D.(2)(a) |            |
|------------------------------------------------------------------------------|------------|
| 1 Subtotal - Premiums Subject to Assessment from Chart A, page one           | 623,000.00 |
| 2 Total - Premium Deductions from Chart D, page two above                    | 3,300.00   |
| 3 TOTAL NET PREMIUMS SUBJECT TO ASSESSMENT                                   | 619,700.00 |
|                                                                              |            |

#### Annual Statement Page

To add an attachment, first click the "Browse" button of the Attachment control.

| Annual Statement Page                              |  |
|----------------------------------------------------|--|
| Please attach a PDF copy of your Annual Statement. |  |
| Browse                                             |  |

Locate the file on your device and select it.

The file name will load into the Attachment field. Only one file may be attached to the assessment filing. The file must be in PDF format.

| Annual Statement Page                              |  |
|----------------------------------------------------|--|
| Please attach a PDF copy of your Annual Statement. |  |
| C:\Documents and Setting Browse                    |  |
|                                                    |  |

#### Chart F: Verification of Lines of Business

Chart F allows users to enter each line of business for which premiums were reported in Charts A and B.

To enter a line of business, select the Line Number from the dropdown box, enter the Policy Form Number, and select a Status from the dropdown box. Then click the "Add" button to enter the line into the grid.

| Identify each line of business for which premiums were reported in Charts A and B, lines 1 through 23, and list the primary <u>policy form</u> <u>numbers</u> for each insurance product. Use the form below to enter each policy form number along with it's line of business and it's status. |                                                                              |                               |                                    |  |  |
|----------------------------------------------------------------------------------------------------|------------------------------------------------------------------------------|-------------------------------|------------------------------------|--|--|
| If this information has not changed, you may use the list provided for tax year 2011.<br>If you would like to load the previous years list check this box:                                                                                                    |                                                                              |                               |                                    |  |  |
| If you would like to load the prev                                                                                                    | ious years list check this box: 🔲                                            |                               |                                    |  |  |
| If you would like to load the prev<br>Line Number:                                                                                                    | ious years list check this box: 🔲                                            | Policy Form Number(s):        | Status:                            |  |  |
| If you would like to load the prev<br>Line Number:<br>1: Large Employer Group – Comp                                                                                                    | ious years list check this box: 🔲<br>rehensive Major Med & Basic-Med/Surgi 💙 | Policy Form Number(s):<br>123 | Status:<br>Actively Marketed 💌 Add |  |  |

Continue this process until all lines of business have been entered. To remove a line of business from the grid, click the red "minus" icon.

| F. Verification of Lines of I                                                                                                    | Business Reported in Charts A and B.                                                       |                                                                   |                                                                             |  |  |
|----------------------------------------------------------------------------------------------------|--------------------------------------------------------------------------------------------|-------------------------------------------------------------------|-----------------------------------------------------------------------------|--|--|
| [dentify each line of busine<br><u>numbers</u> for each insurance<br>status.                                                                               | ess for which premiums were reported in Cha<br>e product. Use the form below to enter each | arts A and B, lines 1 through 23<br>policy form number along with | , and list the primary <u>policy form</u><br>it's line of business and it's |  |  |
| If this information has not changed, you may use the list provided for tax year 2011.<br>If you would like to load the previous years list check this box: |                                                                                            |                                                                   |                                                                             |  |  |
| Line Number:                                                                                                    |                                                                                            | Policy Form Number(s):                                            | Status:                                                                     |  |  |
| 2: Large Emp Group Assn N                                                                                                    | 1embers – Comp Major Med & Basic-Med/Sur 💙                                                 | 234                                                               | Closed Book 🛛 🖌 Add                                                         |  |  |
| Line Number                                                                                                    | Policy Form Number                                                                         | Status                                                            |                                                                             |  |  |
| 1                                                                                                    | 123                                                                                        | Actively Marketed                                                 |                                                                             |  |  |
| 2                                                                                                    | 234                                                                                        | Closed Book                                                       | <u></u>                                                                     |  |  |

#### **Save Assessment**

It is possible to save current progress on an assessment without submitting it to the Louisiana Department of Insurance. Saving an assessment allows users to return to it later for further editing. It will remain in "Pending" mode until submitted.

Click the "Save" button to save the assessment data.

| Annual Statement Page                                                 | A 10                                                                                  |                                                                           |                                                                     |
|-----------------------------------------------------------------------|---------------------------------------------------------------------------------------|---------------------------------------------------------------------------|---------------------------------------------------------------------|
| Please attach a PDF copy of yo                                        | bur Annual Statement.                                                                 |                                                                           |                                                                     |
| Bro                                                                   | wse                                                                                   |                                                                           |                                                                     |
| Selected File: Annual Stateme                                         | mt Test.pdf 🤤                                                                         |                                                                           |                                                                     |
|                                                                       |                                                                                       |                                                                           |                                                                     |
| AN INVOICE FOR THE PR                                                 | OPER AMOUNT DUE WILL BE SENT (                                                        | IO YOU SEPERATELY.                                                        |                                                                     |
| F. Verification of Lines of Bu                                        | siness Reported in Charts A and B.                                                    |                                                                           |                                                                     |
| Identify each line of business<br><u>numbers</u> for each insurance p | for which premiums were reported in Cha<br>roduct. Use the form below to enter each j | rts A and B, lines 1 through 23, ar<br>policy form number along with it's | nd list the primary <u>policy form</u><br>line of business and it's |
| If this information has not cl                                        | hanged, you may use the list provided for t                                           | tax year 2011.                                                            |                                                                     |
| If you would like to load the pr                                      | evious years list check this box: 🔲                                                   |                                                                           |                                                                     |
| Line Number:                                                          |                                                                                       | Policy Form Number(s):                                                    | Status:                                                             |
| 2: Large Emp Group Assn Merr                                          | nbers – Comp Major Med & Basic-Med/Sur 🝸                                              | 234                                                                       | Closed Book 🔽 🗚                                                     |
| Line Number                                                           | Policy Form Number                                                                    | Status                                                                    |                                                                     |
| 1                                                                     | 123                                                                                   | Actively Marketed                                                         | <b>e</b>                                                            |
| 2                                                                     | 234                                                                                   | Closed Book                                                               | <b>e</b>                                                            |
|                                                                       |                                                                                       |                                                                           |                                                                     |
|                                                                       |                                                                                       |                                                                           |                                                                     |
|                                                                       | Cancel Save                                                                           | t Assessment                                                              |                                                                     |

The user will be redirected to the HIPAA Assessment Filing screen. The saved assessment will now appear in the assessment grid. To access the assessment for further editing, click the "View" link.

|                 | HIPAA Assessment Filing |                 |                |                  |              |  |
|-----------------|-------------------------|-----------------|----------------|------------------|--------------|--|
|                 |                         |                 |                |                  |              |  |
| <u>Create N</u> | ew Assessmen            | <u>it</u>       |                |                  |              |  |
|                 | Status                  | Assessment Year | Date Submitted | Total Deductions | Net Premiums |  |
| )/iew           | Pending                 | 2011            | 3/14/2012      | \$3,300.00       | \$619,700.00 |  |
| )/iew           | Pending                 | 2011            | 3/14/2012      | \$3,300.00       | \$619,700.00 |  |
|                 |                         |                 |                |                  |              |  |

**NOTE:** When returning to an assessment, users are required to verify their contact information before the assessment can be submitted.

| mpany Name:   | This is a Test Company T | 'wo                         |                 |   |
|---------------|--------------------------|-----------------------------|-----------------|---|
| First Name:   | Sasha                    | * Middle Name:              | Last Name: Test | * |
| Title:        | Tester                   |                             |                 |   |
| Address:      | 12345 Test St            |                             | *               |   |
| City:         | Test City *              | State: 🖂 字 * Postal Code: 1 | *               |   |
| Telephone #:  | (123)456-7890 ×*         | Email: sasha@testmail.com   | *               |   |
| The character |                          | _                           |                 |   |

### Submit Assessment

Once all assessment data has been entered, the contact information is verified, and the annual statement page is attached, the assessment is ready to be submitted. Click the "Submit Assessment" button to send the assessment to the Department for review.

| Annual Statement Pag                                                    | (e                                                                                                    |                                 |                               |  |  |  |  |
|-------------------------------------------------------------------------|----------------------------------------------------------------------------------------------------|---------------------------------|-------------------------------|--|--|--|--|
| Please attach a PDF co                                                  | py of your Annual Statement.                                                                                                    |                                 |                               |  |  |  |  |
|                                                                         | Browse                                                                                                    |                                 |                               |  |  |  |  |
| Selected File: Import                                                   | Test.xlsx 🤤                                                                                                    |                                 |                               |  |  |  |  |
| AN INVOICE FOR T<br>F. Verification of Line<br>Identify each line of be | AN INVOICE FOR THE PROPER AMOUNT DUE WILL BE SENT TO YOU SEPERATELY.<br>F. Verification of Lines of Business Reported in Charts A and B.<br>Identify each line of business for which premiums were reported in Charts A and B. lines 1 through 23, and list the primary policy form |                                 |                               |  |  |  |  |
| <u>numbers</u> for each insu                                            | rance product. Use the form below to enter each                                                                                                    | policy form number along with i | t's line of business and it's |  |  |  |  |
| status.                                                                 | a not shanged you may use the list provided for                                                                                                    | ter ween 2011                   |                               |  |  |  |  |
| If you would like to los                                                | d the previous years list check this box.                                                                                                    | tax year 2011.                  |                               |  |  |  |  |
|                                                                         |                                                                                                    |                                 |                               |  |  |  |  |
| Line Number:                                                            |                                                                                                    | Policy Form Number(s):          | Status:                       |  |  |  |  |
| 1: Large Employer Gro                                                   | up – Comprehensive Major Med & Basic-Med/Surgi 💙                                                                                                    |                                 | Actively Marketed 🖌 🛛 Add     |  |  |  |  |
| Line Number                                                             | Policy Form Number                                                                                                    | Status                          |                               |  |  |  |  |
| 1                                                                       | 123                                                                                                    | Actively Marketed               | <b>e</b>                      |  |  |  |  |
| 2                                                                       | 234                                                                                                    | Closed Book                     | <b>e</b>                      |  |  |  |  |
|                                                                         |                                                                                                    |                                 |                               |  |  |  |  |
|                                                                         |                                                                                                    |                                 |                               |  |  |  |  |
|                                                                         | Cancel Save Sub                                                                                                    | omit Assessment                 |                               |  |  |  |  |

The Assessment Filing will now be set to "Complete" status and submitted. The user will be redirected to the HIPAA Assessment Filing screen. Assessments with a "Complete" status can no longer be edited.

|          | HIPAA Assessment Filing |                 |                |                  |              |   |
|----------|-------------------------|-----------------|----------------|------------------|--------------|---|
|          |                         |                 |                |                  |              |   |
| Create N | ew Assessment           |                 |                |                  |              | _ |
|          | Status                  | Assessment Year | Date Submitted | Total Deductions | Net Premiums |   |
| View     | Complete                | 2011            | 3/14/2012      | \$3,300.00       | \$619,700.00 |   |
|          |                         |                 |                |                  |              |   |
|          |                         |                 |                |                  |              |   |
|          |                         |                 | Exit           |                  |              |   |

The system will generate an email to the user, confirming that the HIPAA assessment filing was received by the Louisiana Department of Insurance.

| From:<br>To:                                                                       | donotreply@ldi.state.la.us<br>Carson, Brian                                                                                                    | Sent:                                   | Wed 2/22/2012 10:05 A                                                         | м |
|------------------------------------------------------------------------------------|----------------------------------------------------------------------------------------------------|-----------------------------------------|-------------------------------------------------------------------------------|---|
| CC<br>Subject:                                                                     | HIPAA Assessment Confirmation                                                                                                    |                                         |                                                                               |   |
| The Louisi<br>This is a Te<br>the LDI sta<br>correction<br>This is an<br>Please do | iana Department of Insurance (LDI) acknowledges receipt of your HIPAA Assested<br>est Company Two, LDI number 252046, on 2/22/2012. The assessment submitt<br>aff and AN INVOICE FOR THE PROPER AMOUNT DUE WILL BE SENT TO YOU SEP<br>as need to made, an email notification will be sent with further instructions.<br>automated email to confirm that the HIPAA assessment you submitted was su<br>not reply to this email. | isment<br>ed will<br>ARATEI<br>Iccessfu | submission for<br>be reviewed by<br>Y by mail. If any<br>Illy filed with LDI. |   |